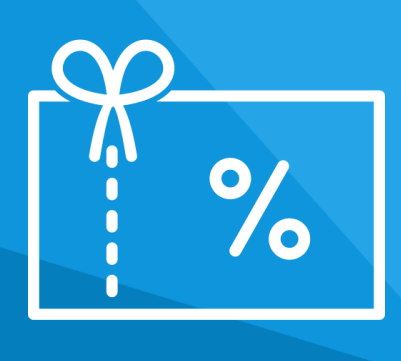

# Aplikacja Vouchery

Instrukcja obsługi

(wersja instrukcji 2.23127)

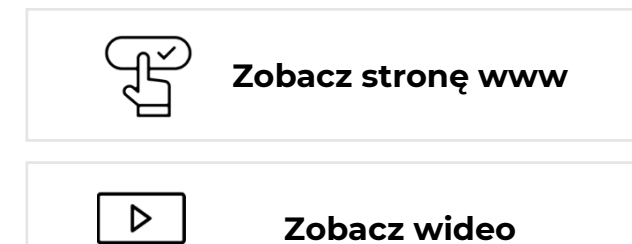

Zobacz wideo

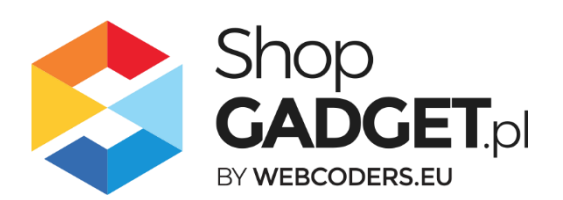

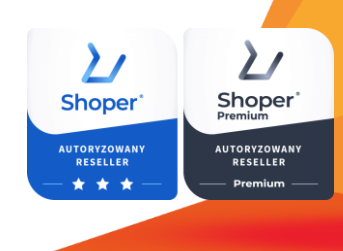

## Spis treści

| 1. Instalacja                                  | 3  |
|------------------------------------------------|----|
| 2. Opis działania                              | 4  |
| 3. Uruchomienie – szybki start                 | 6  |
| 4. Tworzenie vouchera                          | 10 |
| 5. Włączane i wyłączanie aplikacji             | 13 |
| 6. Odinstalowanie i przeinstalowanie aplikacji | 13 |
| 7. Pomoc Techniczna                            | 14 |

## Ustaw automatyczne przedłużenie aplikacji

Jeśli aplikacja spełnia Twoje oczekiwania zachęcamy do korzystania z płatności cyklicznych za subskrypcję aplikacji. Dzięki temu rozwiązaniu zapewnisz sobie nieprzerwane działanie naszej aplikacji w Twoim sklepie. Opłaty są pobierane automatycznie z podpiętej karty płatniczej.

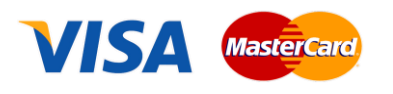

Płatności możesz skonfigurować w panelu administracyjnym własnego sklepu w *Moje usługi* w menu rozwijanym w prawym górnym rogu.

## Zaproponuj funkcję w aplikacji

Potrzebujesz nową funkcję lub ulepszenie? Daj nam znać w zakładce *Pomoc > Zgłoszenia* w aplikacji. Chętnie poznamy Twoje propozycje. Zrealizujemy je, gdy będzie taka możliwość.

## Zobacz inne nasze aplikacje oraz skórki

Już blisko 4 tysiące właścicieli sklepów Shoper® przekonało się o skuteczności naszych rozwiązań. Jesteśmy od 2009 roku największym Autoryzowanym Resellerem Shoper® oraz producentem aplikacji i szablonów graficznych.

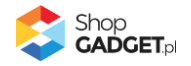

## 1. Instalacja

Zaloguj się do panelu administracyjnego Twojego sklepu (rysunek 1).

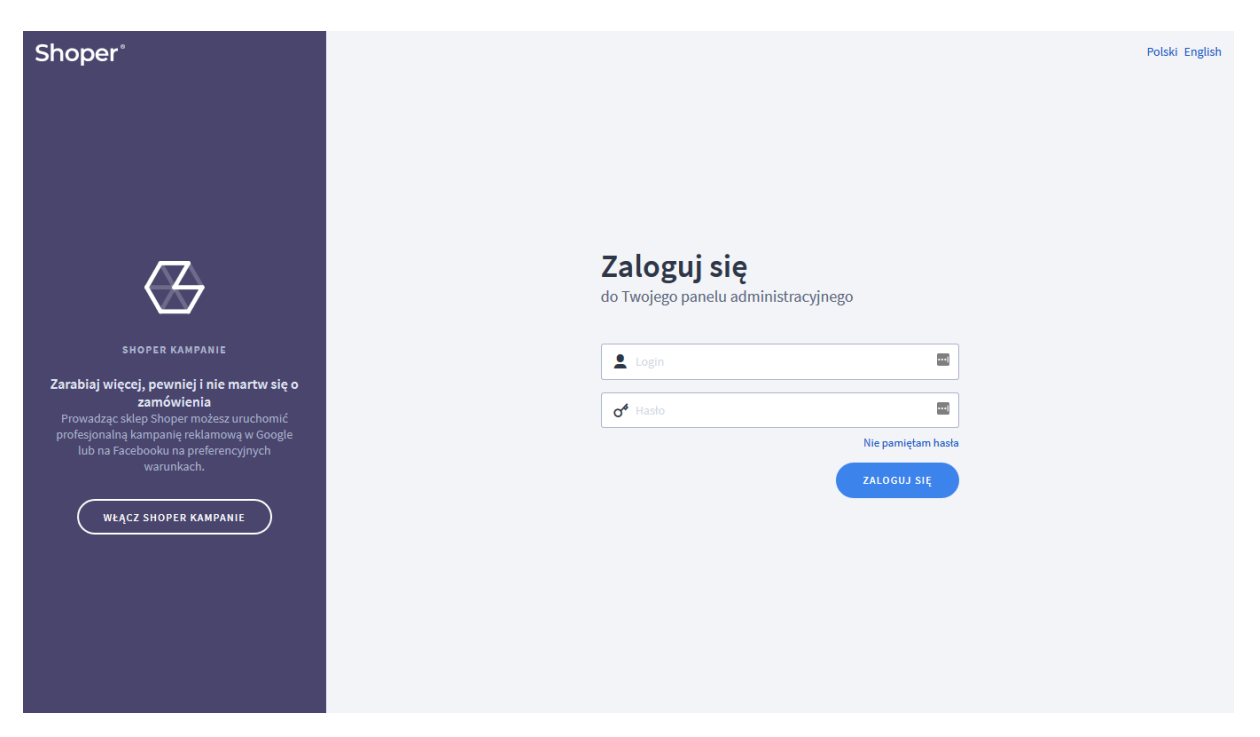

Rysunek 1

Kliknij w menu Dodatki i integracje / Aplikacje.

Kliknij przycisk Wybierz filtr i wpisz "shopgadget".

Znajdź na liście aplikację **Vouchery** (rysunek 2).

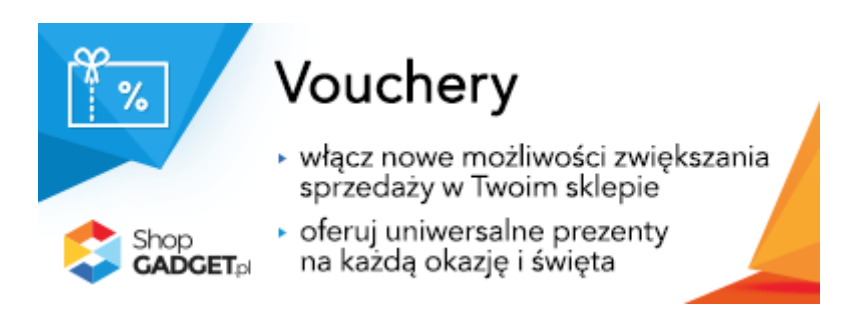

Rysunek 2

Kliknij przycisk Zainstaluj.

Postępuj wg instrukcji wyświetlanych na ekranie w celu instalacji aplikacji.

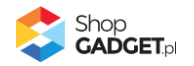

## 2. Opis działania

Aplikacja Vouchery w pełni automatyzuje generowanie oraz e-mailową dystrybucję voucherów. W aplikacji należy utworzyć definicje voucherów (max. 20) o różnej wartości kwotowej i terminie ważności, a następnie powiązać je z produktami - voucherami znajdującymi się w asortymencie sklepu.

Klient po zakupie (zamówienie musi być opłacone) produktu vouchera otrzyma na podany w zamówieniu adres e-mail stworzoną przez Ciebie wiadomość z kodem (lub listą kodów), który następnie będzie mógł przekazać obdarowanej osobie.

Aplikacja śledzi generowane i wysyłane vouchery, dlatego w każdej chwili można ustalić w ramach którego zamówienia kod vouchera został wysłany i przez kogo wykorzystany.

Aplikacja korzysta z funkcjonalności Kodów Rabatowych w sklepie. Działanie kodów rabatowych w koszyku jest w całości realizowane przez system sklepu – aplikacja jedynie je generuje.

### Aplikacja po instalacji jest wyłączona (nie działa) i należy ją włączyć w ustawieniach (zobacz rozdział 3).

#### Ograniczenia, wymagania i limity

- Aplikacja dziennie obsługuje maksymalnie 250 wszystkich zamówień w sklepie i wysyła maksymalnie 100 voucherów.
   Przekroczenie tych limitów powoduje zablokowanie aplikacji ze względów wydajności i bezpieczeństwa. W przypadku 5 krotnego przekroczenia ilości zamówień i/lub 3 krotnego przekroczenia ilości voucherów blokada nastąpi natychmiast. Inne przekroczenia będą trzykrotnie komunikowane na pulpicie aplikacji i przez email.
- Aplikacja do wysyłki kuponów wymaga skrzynki pocztowej na platformie Shoper (zalecamy utworzenie dedykowanego adresu).
   Inni dostawcy usług email mogą blokować wysyłkę automatycznych wiadomości z voucherami (np. Gmail).

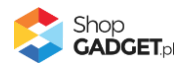

• Aplikacja pozwala utworzyć maksymalnie 20 różnych definicji (wartości i terminów ważności) voucherów.

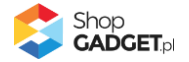

## 3. Uruchomienie – szybki start

**UWAGA!** Aplikacja wykorzystuje standardowy mechanizm kodów rabatowych w sklepie. Aby vouchery mogły działać, ta opcja musi być włączona.

Sprawdź ustawienia w panelu sklepu: Zwiększaj sprzedaż / Promocje i rabaty / Ustawienia rabatów.

#### Włącz aplikację

Przejdź do Dodatki i integracje / Moje aplikacje / Vouchery / Pulpit.

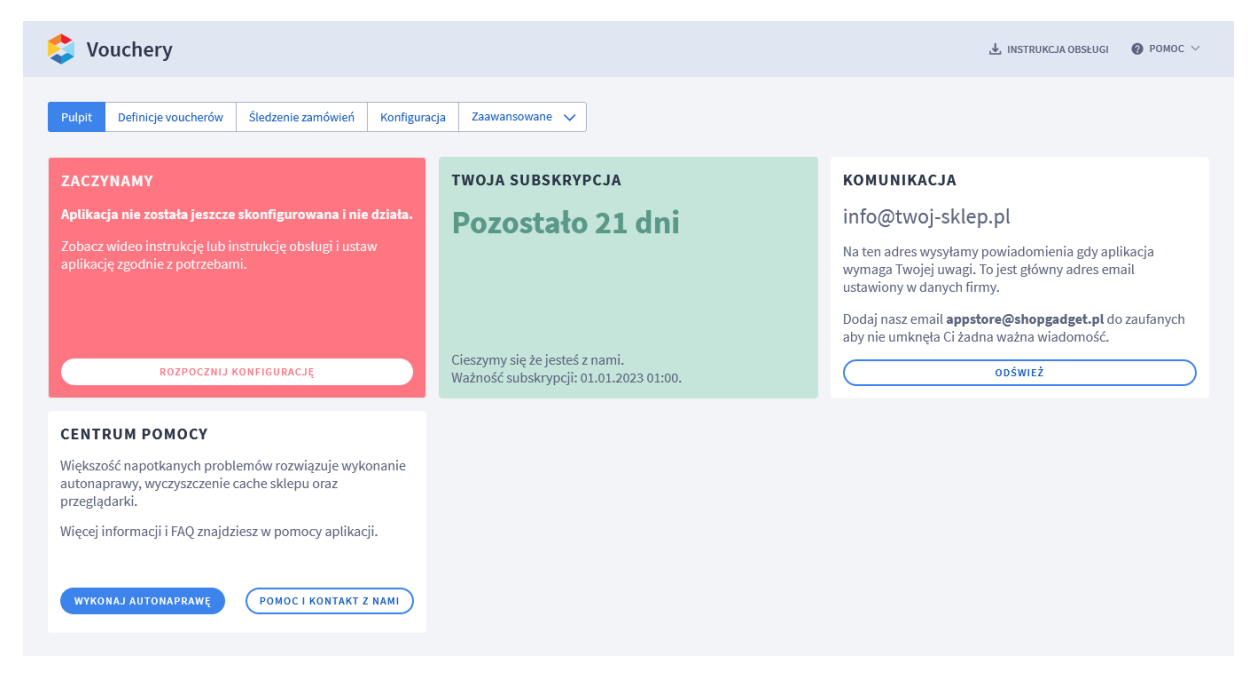

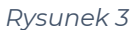

Kliknij przycisk Rozpocznij konfigurację.

| 😂 Vouchery                                                                                              |                                           | 🛃 INSTRUKCJA OBSŁUGI 🛛 🔞 POMOC 🗸 |
|----------------------------------------------------------------------------------------------------|-------------------------------------------|----------------------------------|
| Pulpit Definicje voucherów Śledzenie zamów                                                              | ń Konfiguracja Zaawansowane 🗸             |                                  |
| Ustawienia podstawowe<br>Ustawienia poczty do wysyłki voucherów<br>Szablon wiadomości email z voucherem | Ustawienia podstawowe 💭 Włącz aplikację 💿 |                                  |
|                                                                                                    | ZAP                                       | 152                              |

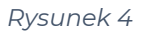

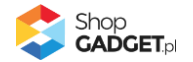

*Włącz aplikację* – pozwala włączyć i wyłączyć aplikację w każdej chwili bez jej odinstalowania (zobacz rozdział

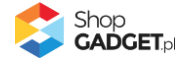

5. Włączane i wyłączanie aplikacji).

Przełącz na *włączona*.

#### Skonfiguruj dostęp do skrzynki pocztowej i szablon wiadomości email

Kliknij zakładkę Ustawienia poczty do wysyłki voucherów.

| 😂 Vouchery                                   |                                        | 🛃 INSTRUKCJA OBSŁUGI | Ø РОМОС ∨ |
|----------------------------------------------|----------------------------------------|----------------------|-----------|
| Pulpit Definicje voucherów Śledzenie zamówie | ń Konfiguracja Zaawansowane 🗸          |                      |           |
| Ustawienia podstawowe                        | Ustawienia poczty do wysyłki voucherów |                      |           |
| Ustawienia poczty do wysyłki voucherów       | * Adres serwera SMTP ⑦                 |                      |           |
| Szablon wiadomości email z voucherem         | s.mail.dcsaas.net                      |                      |           |
|                                              | * Port                                 |                      |           |
|                                              | 587                                    |                      |           |
|                                              | * Adres email                          |                      |           |
|                                              | vouchery@demo.shopgadget.pl            |                      |           |
|                                              | * Nazwa nadawcy ③                      |                      |           |
|                                              | SnopGaoget                             |                      |           |
|                                              | * Użytkownik ③                         |                      |           |
|                                              | vouchery@demoishopgadget.pr            |                      |           |
|                                              | * Hasto                                |                      |           |
|                                              |                                        |                      |           |
|                                              | Uzyj porączenia szyrrowanego<br>TLS    |                      |           |
|                                              |                                        |                      |           |
|                                              |                                        |                      |           |
|                                              |                                        |                      |           |
|                                              | ZAPISZ                                 |                      |           |

Rysunek 5

**Adres email** – adres email z którego są wysyłane kupony. Nie musi być to główny adres email sklepu.

Wpisz adres email z którego mają być wysyłane wiadomości z kuponami.

Nazwa nadawcy – nazwa nadawcy wiadomości e-mail, która wyświetli się w

programie pocztowym klienta.

Wpisz nazwę twojego sklepu lub firmy.

Użytkownik – nazwa użytkownika do połączenia z serwerem poczty.

Prawdopodobnie będzie taka sama jak adres email.

Wpisz nazwę użytkownika.

#### Hasło – hasło do konta poczty.

Wpisz hasło.

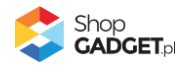

Kliknij przycisk Zapisz.

Kliknij zakładkę Szablon wiadomości email z voucherem.

| vouchery                                                                                                    |                                                                                                    | 🛃 INSTRUKC                                                                                                    | JA OBSŁUGI               | РОМО |
|----------------------------------------------------------------------------------------------------|----------------------------------------------------------------------------------------------------|----------------------------------------------------------------------------------------------------|--------------------------|------|
| ulpit Definicje voucherów Śledzenie zamówi                                                                  | ień Konfiguracja Zaawa                                                                                                    | insowane 🗸                                                                                                    |                          |      |
| stawienia podstawowe<br>stawienia poczty do wysyłki voucherów<br><b>zabłon wiadomości email z voucherem</b> | Szablon wiadomości<br>Poniżej znajduje<br>Kliknij przycisk E<br>niewidoczna dla                                                                                                    | email z voucherem<br>się podgląd przykładowej wiadomości email, która jest wysyłana przez aplikację po zakupie vo<br><i>dytuj,</i> aby zmienić jej treść i ustawienia. Edycja realizowana jest na roboczej wersji szablonu, kł<br>klientów sklepu do momentu zatwierdzenia - przycisk <i>Zapisz i zatwierdź.</i><br>N WIADOMOŚCI                                                                                       | ouchera.<br>tóra pozosta | ije  |
|                                                                                                    | Tytuł wiadomości:<br>Format:<br>Zatwierdzono:                                                                                                    | Zamówione przez ciebie vouchery<br>TXT+HTML<br>2022-11-07 11:55:04                                                                                                    |                          |      |
|                                                                                                    | Wiadomość TXT                                                                                                    |                                                                                                    |                          |      |
|                                                                                                    | <pre>w naszym sklepie w<br/>1. Przekaż jeden z<br/>naszego sklepu.<br/>2. Popro5 ją, aby<br/>kodu. Rabat zostan<br/>Kupon za 20z1: pre<br/>Kupon za 30z1: pre<br/>Kupon za 30z1: pre<br/>Kupon za 50z1: pre<br/>życzymy Tobie i Tw<br/>Pozdrawiamy.</pre> | ykonaj następujące czynności:<br>zamieszczonych poniżej kodów obdarowanej przez Ciebie osobie, oraz zaproś ją<br>po dodaniu produktu do koszyka wybrała opcję "Mam kupon rabatowy".<br>pojawi się dodatkowe pole które służy do wpisania i zatwierdzenia przekazanego<br>ie naliczony automatycznie.<br>zent20_1234567890<br>zent30_1234567890<br>zent50_1234567890<br>oim bliskim udanych zakupów w naszym sklepie :) | na stronę<br>o przez Ció | ebie |
|                                                                                                    |                                                                                                    | <b>Drogi kliencie</b><br>Dziękujemy za zakup Vouchera. Kod kuponu należy wpisać na ekranie koszyka w polu<br>Mam "kupon rabatowy".                                                                                                    |                          |      |
|                                                                                                    |                                                                                                    | Voucher <b>Kupon za 20zł</b> jest ważny do 07-11-2023<br>prezent20_1234567890                                                                                                    |                          |      |
|                                                                                                    |                                                                                                    |                                                                                                    |                          |      |
|                                                                                                    |                                                                                                    | Voucher Kupon za 30zł<br>prezent30_1234567890                                                                                                    |                          |      |
|                                                                                                    |                                                                                                    | Voucher Kupon za 30zł<br>prezent30_1234567890<br>Voucher Kupon za 40zł jest ważny do 07-11-2023<br>prezent40_1234567890                                                                                                    |                          |      |
|                                                                                                    |                                                                                                    | Voucher Kupon za 30.ż<br>prezent30_1234567890<br>Voucher Kupon za 40.żł jest ważny do 07-11-2023<br>prezent40_1234567890<br>Voucher Kupon za 50.ż<br>prezent50_1234567890                                                                                                    |                          |      |
|                                                                                                    |                                                                                                    | Voucher Kupon za 30zł         prezent30_1234567890         Voucher Kupon za 40zł jest ważny do 07-11-2023         prezent40_1234567890         Voucher Kupon za 50zł         prezent50_1234567890         Życzymy udanych zakupów, pozdrawiamy                                                                                                    |                          |      |

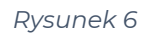

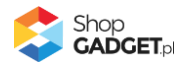

Domyślny szablon wiadomości jest uniwersalny i można go użyć. Należy jedynie wstawić własne logo – w tym celu kliknij przycisk *Edytuj szablon wiadomości.* 

Aplikacja jest gotowa do działania. Należy teraz utworzyć pierwszy produkt vouchera i jego definicję w aplikacji, w tym celu zapoznaj się z dalszą częścią instrukcji.

### 4. Tworzenie vouchera

W pierwszej kolejności należy utworzyć w asortymencie sklepu produkt, który będzie prezentacją Vouchera. Produkt ten będą kupować klienci Twojego sklepu.

Przejdź do Obsługa sklepu / Produkty.

Kliknij przycisk Dodaj produkt.

Utwórz produkt wg własnych potrzeb.

Nadaj produktowi cenę równą wartości vouchera oraz stosowną nazwę.

#### UWAGA!

Nie ustawiaj wariantów produktu. Każda wartość vouchera powinna być oddzielnym produktem.

Mając gotowy produkt należy w aplikacji utworzyć definicję vouchera, czyli powiązać produkt z aplikacją.

Przejdź do Dodatki i integracje / Moje aplikacje / Vouchery / Pulpit. Kliknij w menu Definicje voucherów.

| Vouchery                                                                                                | 🛃 INSTRUKCJA OBSŁUGI 🛛 🔞 POMOC 🗸 |
|----------------------------------------------------------------------------------------------------|----------------------------------|
| Pulpit         Definicje voucherów         Śledzenie zamówień         Konfiguracja         Zaawansowane |                                  |
| Ilość definicji voucherów, które możesz jeszcze dodać: <b>20</b>                                        | DODAJ DEFINICJĘ VOUCHERA         |
| 🕐 Nie znaleziono definicji voucherów                                                                    |                                  |

Rysunek 7

Kliknij przycisk Dodaj definicję vouchera.

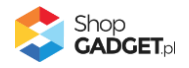

**Nazwa definicji** – nazwa definicji vouchera. Widoczna dla klienta w wiadomości z voucherem.

Wpisz nazwę taka jak nazwa produktu vouchera.

**Prefiks kodu vouchera** - fraza od której będzie zaczynał się kod kuponu rabatowego z tej definicji. Prefiks jest wstawiany bez żadnego znaku oddzielającego.

Pozostaw to pole puste lub wpisz, np. "XMAS20\_" dla vouchera świątecznego o wartości 20 zł.

*Kwotowa wartość vouchera* – wartość vouchera (kuponu rabatowego). Wpisz taką samą wartość jak cena produktu vouchera.

#### WSKAZÓWKA!

Rabat kwotowy w Shoper jest przeliczany na rabat procentowy, a następnie zaokrąglany do pełnego grosza. Dzieje się tak ze względu na ograniczenia związane z księgowaniem ostatecznej kwoty zamówienia.

Na przykład:

- W koszyku mamy 2 produkty

- jeden za 9,99 zł a drugi za 0,02 zł. Mamy kupon rabatowy na 10 zł - w momencie wystawienia faktury wystąpi problem - ile kosztuje produkt 1, a ile 2.

Przez to ostateczna kwota rabatu w koszyku może minimalnie różnić się od podanej tutaj kwoty. Dodatkowo jeśli w Twoim sklepie wyłączona jest opcja "Pozwalaj na zakup produktów bezpłatnych", a rabat sprawi, że wartość koszyka spadnie do 0 zł, zostanie dodana opłata w wysokości 0,01 zł (lub innej waluty).

**Termin ważności vouchera** – ilość dni ważności vouchera od jego dnia zakupu. Wpisz *3*65.

Kliknij przycisk *Dodaj produkt* i wyszukaj produkt odpowiadający tej definicji vouchera. Wybierz go klikając na ikonkę "+" i zamknij okno wyszukiwania produktu.

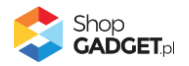

| 👶 Vouchery                           |                                   | 🛃 INSTRUKCJA OBSŁUGI 🛛 🔞 POMOC | ~ |
|--------------------------------------|-----------------------------------|--------------------------------|---|
| < powrót<br>Dodaj definicję vouchera |                                   |                                |   |
| Dane podstawowe                      |                                   |                                |   |
|                                      | * Nazwa definicji                 |                                |   |
|                                      | Voucher o wartości 20 zł          | 1                              |   |
|                                      | Prefiks kodu vouchera ⑦           |                                |   |
|                                      | XMAS20_                           |                                |   |
|                                      | * Kwotowa wartość vouchera ⑦      |                                |   |
|                                      | 20 PLN                            | 4                              |   |
|                                      | * Termin ważności vouchera ③      |                                |   |
|                                      | 365 dni                           | ů                              |   |
|                                      | * Produkt vouchera 🕐              |                                |   |
|                                      | Voucher o wartości 20 zł          |                                |   |
|                                      |                                   |                                |   |
|                                      |                                   |                                |   |
|                                      |                                   |                                |   |
|                                      | ZAPISZ I WRÓĆ DO LISTY LUB ZAPISZ |                                |   |
|                                      |                                   |                                |   |

Rysunek 8

Kliknij przycisk Zapisz i wróć do listy.

Od tej chwili gdy ktoś kupi Voucher (opłaci zamówienie z produktem z definicji) dostanie wiadomość email z Voucherem.

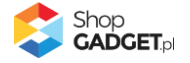

## 5. Włączane i wyłączanie aplikacji

Aplikację można włączyć i wyłączyć w każdej chwili bez konieczności jej całkowitego odinstalowywania i ponownego instalowania. Aby to zrobić: Przejdź do Dodatki i integracje > Moje aplikacje > Dodatkowe Zakładki. Kliknij przycisk Konfiguracja.

**Aby włączyć** aplikację ustaw opcję *Włącz aplikację* na *TAK* i kliknij *Zapisz*. **Aby wyłączyć** aplikację ustaw opcję *Włącz aplikację* na *NIE* i kliknij *Zapisz*.

## 6. Odinstalowanie i przeinstalowanie aplikacji

Jeśli nie korzystasz z aplikacji zalecamy całkowicie usunąć ją ze sklepu:

Przejdź do Dodatki i integracje > Moje aplikacje > Dodatkowe Zakładki.

Kliknij przycisk Odinstaluj aplikację i potwierdź klikając przycisk Tak.

Obrazki nie zostaną usunięte. Należy ręcznie usunąć je ze sklepu.

W przypadku ponownej instalacji aplikacji, w przeciągu doby, konfiguracja aplikacji i dane NIE zostaną utracone.

Prawidłowe przeinstalowanie polega na odinstalowaniu aplikacji, odczekaniu około 2 minut w celu synchronizacji systemów i ponownym jej zainstalowaniu.

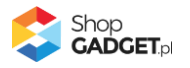

## 7. Pomoc Techniczna

Komunikaty techniczne, aktualne informacje na temat znanych nam problemów z działaniem aplikacji i sposoby ich rozwiązywania oraz najczęściej zadawane pytania (FAQ) znajdują się bezpośrednio w aplikacji – zakładka *Pomoc* (Rysunek 5).

| 😂 Vouchery 🔄                                                                                                    | 🛃 INSTRUKCJA OBSŁUGI | РОМОС ∨ |
|----------------------------------------------------------------------------------------------------|----------------------|---------|
| <pre>&lt; powrót do: Pulpit Centrum Pomocy</pre>                                                                                                    |                      |         |
| Dowiedz się więcej o aplikacji Vouchery<br>Ważne informacje na temat działania, konfiguracji i korzystania z aplikacji są dostępne w instrukcji obsługi.<br>Opisy aplikacji, przykłady realizacji sklepów z tą aplikacją, opinie użytkowników i inne treści znajdziesz na stronie domowej aplikacji.<br>ZOBACZ INSTRUKCJĘ PDF oraz ZOBACZ STRONĘ DOMOWĄ<br>Rozwiąż problem, gdy aplikacja nie uruchamia się lub działa nieprawidłowo<br>Kliknij przycisk <i>Wykonaj automatyczną naprawę</i> - aplikacja zweryfikuje potencjalne problemy i jeśli jest to możliwe dokona naprawy lub zakomunikuje, gdzie | e może występować pr | oblem.  |
| WYKONAJ AUTOMATYCZNĄ NAPRAWĘ                                                                                                    |                      |         |
| + Upewnij się, że aplikacja jest włączona                                                                                                    |                      |         |
| + Wyczyść pamięć cache sklepu                                                                                                    |                      |         |
| + Odinstaluj i ponownie zainstaluj aplikację                                                                                                    |                      |         |
| Uzyskaj pomoc techniczną<br>Jeśli powyższe informacje i czynności nie rozwiązały Twojego problemu z aplikacją, skontaktuj się z zespołem pomocy technicznej ShopGadget.pl.<br>NAPISZ DO NAS                                                                                                    |                      |         |

Rysunek 9

Gdy aplikacja działa nieprawidłowo kliknij przycisk *Wykonaj automatyczną naprawę*. Przeczytaj ostrzeżenia a następnie sprawdź działanie aplikacji.

## Kontakt w sprawach technicznych możliwy jest wyłącznie za pośrednictwem zgłoszeń dokonywanych przez aplikację – przycisk *Napisz do nas*.

Po dokonaniu zgłoszenia, prosimy o cierpliwe oczekiwanie na kontakt z naszej strony. Odpowiedzi na zgłoszenia są zamieszczane również w aplikacji z powiadomieniami na email.

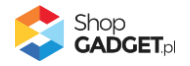

## Sprawdzone aplikacje, dzięki którym zwiększysz swoją sprzedaż

Chcesz by Twój sklep był jeszcze bardziej przyjazny dla klienta? Wyposaż go w aplikacje ShopGadget.pl. Aplikacje są to niewielkie programy rozbudowujące system e-commerce o dodatkowe funkcjonalności. Ich zadaniem jest wprowadzenie konkretnych interakcji między sklepem a klientem, które w końcowym efekcie mają na celu zwiększyć Twoją sprzedaż.

Nasza aplikacja <u>Kategorie Obrazkowe</u> zajęła pierwsze miejsce w konkursie "Najlepsza aplikacja dla e-sklepu", organizowanym przez Shoper® w 2016 roku.

Właścicielem marki ShopGadget jest WebCoders.eu Sp. z o.o. Właścicielem marki Shoper jest Shoper S.A.

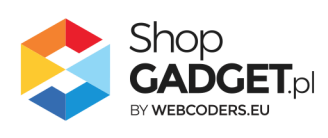

Instrukcja obsługi aplikacji © 2009 – 2023 WebCoders.eu Sp. z o.o. Wszelkie prawa zastrzeżone